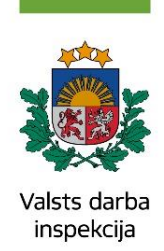

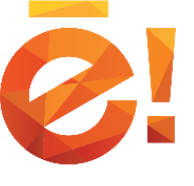

PORTĀLĀ **WWW.LATVIJA.LV** PIEEJAMI **16** VALSTS DARBA INSPEKCIJAS E-PAKALPOJUMI!

# DARBA INSPEKCIJAS ATĻAUJA BĒRNA NODARBINĀŠANAI

ATĻAUJAS TIEK IZSNIEGTAS SASKAŅĀ AR MINISTRU KABINETA NOTEIKUMIEM NR. 205 "KĀRTĪBA, KĀDĀ TIEK IZSNIEGTAS ATĻAUJAS BĒRNU-IZPILDĪTĀJU NODARBINĀŠANAI KULTŪRAS, MĀKSLAS, SPORTA UN REKLĀMAS PASĀKUMOS, KĀ ARĪ ATĻAUJĀ IETVERAMIE IEROBEŽOJUMI".

# 1. Dodies uz latvija.lv e-pakalpojumu sadaļu

| Latvi)a.lv | Valsts pārvaldes pakalpojumu<br>portāls |                | +A -A      | 1001 EN RU    | 💄 Mana darba vieta    |
|------------|-----------------------------------------|----------------|------------|---------------|-----------------------|
|            | P                                       | Privātpersonām | Uzņēmējiem | E-pakalpojumi | Par portālu Palīdzība |

## 2. Atlasi VDI e-pakalpojumus un no to saraksta izvēlies nepieciešamo

|                                       | Turē | tājiestā | de      |        |         |        |        |        |   |   |        |        |        |         |        |        |       |         |  |
|---------------------------------------|------|----------|---------|--------|---------|--------|--------|--------|---|---|--------|--------|--------|---------|--------|--------|-------|---------|--|
| FILTRI                                |      |          |         |        |         |        |        |        |   |   |        |        |        |         |        |        |       |         |  |
| TURĒTĀJIESTĀDE                        |      |          |         |        |         |        |        |        |   |   |        |        |        |         |        |        |       | Q       |  |
| Pieejamas vairāk kā 9 filtra vērtības |      | Ā        | в       | c      | č       | D      | F      | Ē      | F | G | G      | н      |        | ī       |        | к      | к     | Visi    |  |
| Nav izvēlēta neviena vērtība          |      | Ļ        | М       | N      | Ņ       | 0      | P      | R      | s | š | Ţ      | U      | Ū      | V       | z      | ž      | ÿ     | *151    |  |
| Atlasīt no saraksta                   |      |          |         |        |         | 1      |        |        |   |   |        |        |        | 3.      |        |        |       |         |  |
| AUTENTIFIKĀCIJAS VEIDI                |      | Valst    | s darba | a insp | ekcija  | 4      | k. –   |        |   |   | Valsts | ieņēn  | numu   | i diene | ests   |        |       |         |  |
| Pieejamas vairāk kā 9 filtra vērtības |      | Valsts   | s meža  | diene  | ests    |        |        |        |   |   | Valsts | polici | ja     |         |        |        |       |         |  |
| Nav izvēlēta neviena vērtība          |      | Valst    | reģio   | nālās  | attīstī | bas aį | ģentū  | ra     |   |   | VALST  | s roe  | BEŽSA  | RDZES   | 5 GAL\ | /ENĀ I | PĀRVA | LDE     |  |
| Atlasīt no saraksta                   |      | Valst    | sociā   | lās ap | drošir  | ašan   | as aģe | entūra | a |   | VALST  | S VID  | es die | ENESTS  | 5      | 5      |       |         |  |
|                                       |      | 2        |         |        |         |        |        |        |   |   |        |        |        |         |        |        | Apst  | iprināt |  |

3. Autentificējieties portālā, ja neesat to jau izdarījuši, un uzsāciet e-pakalpojuma izpildi

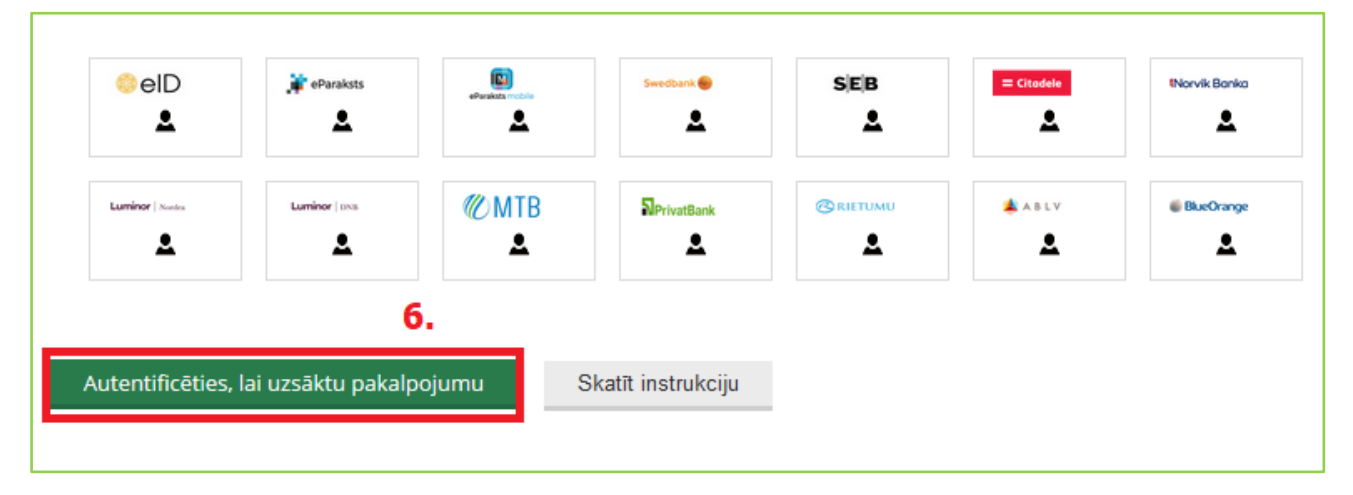

## 4. Lai iesāktu pakalpojuma izpildi, obligāti jāpiekrīt epakalpojuma lietošanas nosacījumiem!

| Piekrītu e-pakalpojuma lietošan | ias nosacījumiem |
|---------------------------------|------------------|
| 7.                              | Tālāk 8.         |

# 5. Atļaujas pieteicēja kontaktinformācija un pārstāvniecība

| arba Inspekcijas<br>nformācija par autoru > 2. Bēr                                                                         | atjauja perna nodarpinasanai<br>nu un vecāku dati > 3. Bērnu nodarbināšanas informācija                                                                                      |
|----------------------------------------------------------------------------------------------------|----------------------------------------------------------------------------------------------------|
| prādiet nepieciešamos datus.<br>r* atzīmētie lauki aizpildāmi                                                              | . Spiediet pogu "Tālāk", lai turpinātu e-pakalpojumu.<br>obligāti.                                                                                                    |
| Kontaktinformācija<br>Norādiet lūdzu savu kontakt                                                                          | tālruni, e-pasta adresi un izvēlēties kā vārda veidosiet iesniegumu                                                                                                    |
| Vārds:                                                                                                    |                                                                                                    |
| Uzvārds:                                                                                                    | (metal)                                                                                                    |
| Kontakttālrunis: *                                                                                                    | Tālruņa numura paraugi: (+371) 69119191; 29119191<br>29119191                                                                                                    |
| Lietotāja e-pasta adrese: *                                                                                                | lietotajs@portals.lv                                                                                                    |
| lesniegumu veidoju: *                                                                                                    | <ul> <li>⊖ Fiziskas personas vārdā</li> <li>● Juridiskas personas vārdā</li> </ul>                                                                                           |
| Informācija par pārstāvēto ju<br>Norādiet pārstāvēto juridisko<br>1. ievadiet reģistrācijas num<br>Reģistrācijas numurs: * | ridisko personu<br>) personu un Jūsu amatu pie attiecīgās juridiskās personas.<br>uru. 2. nospiediet saiti "Apstiprināt reģistrācijas numuru".<br>90000032077 (@Labot numuru |
| Nosaukums:                                                                                                    | 'VALSTS DARBA INSPEKCIJA'                                                                                                    |
| Amats: *                                                                                                    | Darbinieks                                                                                                    |
|                                                                                                    |                                                                                                    |
|                                                                                                    | Tālāk                                                                                                    |

Laukā "Iesniegumu veidoju", veiciet korektu atzīmi, kā vārdā Jūs iesniedzat paziņojumu:

 Fiziskas personas vārdā – atzīmējiet, ja esat fiziska persona – darba devējs (pašnodarbinātais vai individuālais komersants);

 Juridiskas personas vārdā – atzīmējiet, ja esat juridiskas personas (uzņēmuma, iestādes u.tml.) valdes loceklis un vēlaties iesniegt paziņojumu tās vārdā. Pārstāvot juridisku personu, ir jānorāda tās reģistrācijas numurs.

## 6. Ievadiet datus par vecāku vai tā aizbildni un bērnu

| Bērna un bērna vecāka (aizbil<br>Lūdzu aizpildiet visu informāc<br>"Tālāk" | ldņa) dati<br>iju un spiediet pogu <i>"Apstipri</i> | <i>nāt datus"</i> . Ja vairāk nevēlaties                  | ievadīt datus par ne vien                                   | u personu, tad spiediet          | t pogu   |
|----------------------------------------------------------------------------|-----------------------------------------------------|-----------------------------------------------------------|-------------------------------------------------------------|----------------------------------|----------|
| Norādiet: bērna                                                            | a personas kodu, vārdu un uzvārdu                   | Norādiet: vecāka (aizbildr                                | ņa) personas kodu, vārdu, uzvā                              | ārdu un kontakttālruni           |          |
| Bērna personas kods: *                                                     | -                                                   | Vecāka (aizbildņa) personas<br>kods: *                    |                                                             |                                  |          |
| Bērna vārds:                                                               | Autor                                               | Vecāka (aizbildņa) vārds:                                 | (SHERE)                                                     |                                  |          |
| Bērna uzvārds:                                                             | Page 1                                              | Vecāka (aizbildņa) uzvārds:                               |                                                             |                                  |          |
|                                                                            |                                                     | Vecāka (aizbildņa)<br>kontakttālrunis: *                  | Tālruņa numura paraugi: (+37<br>29119191<br><b>29119191</b> | 1) 69119191;                     |          |
|                                                                            |                                                     | Vecāka (aizbildņa)<br>piekrišana bērna<br>nodarbināšanai: | Browse Piekrisana                                           | .txt                             |          |
|                                                                            |                                                     | Apstiprināt datus                                         |                                                             |                                  |          |
| Pievienotā informācija<br>Pievienotā informācija ar bērn                   | u un aizbildņu datiem                               |                                                           |                                                             |                                  |          |
| Bērna vārds, Bērna pe<br>uzvārds kod                                       | rsonas Vecāka (aizbildņ<br>s vārds, uzvārds         | a) Vecāka (aizbildņa)<br>personas kods                    | Vecāka (aizbildņa)<br>tālrunis                              | Vecāka (aizbildņa)<br>piekrišana | Darbības |

Vecāka piekrišanai jābūt noformētai kā skenētam dokumentam ar vecāka parakstu.

### Pielikumu izmēra limits – 3 Mb

#### Atļautās pielikumu datnes:

- Microsoft Word (\*.doc, \*.docx)
- Microsoft Excel (\*.xls, \*.xlsx)
- Open Document Format (\*.odt, \*.ods)
- Teksta datnes (\*.txt, \*.rtf)
- Portable Document Format (\*.pdf)
- Attēlu datnes (\*.jpg, \*.jpeg, \*.gif, \*.tiff, \*.png, \*.bmp)

Pēc datu ievades nospiediet pogu "Apstiprināt datus", kas pārbaudīs datu korektumu.

### Ja ievadītie dati būs korekti, tie tiks ielasīti pārskatīšanai šādā formātā:

| Pievienotā informāc<br>Pievienotā informāc | cija<br>cija ar bērnu un aizb | ildņu datiem                         |                                                                                                    |                                |                                  |                         |
|--------------------------------------------|-------------------------------|--------------------------------------|----------------------------------------------------------------------------------------------------|--------------------------------|----------------------------------|-------------------------|
| Bērna vārds,<br>uzvārds                    | Bērna personas<br>kods        | Vecāka (aizbildņa)<br>vārds, uzvārds | Vecāka (aizbildņa)<br>personas kods                                                                                                    | Vecāka (aizbildņa)<br>tālrunis | Vecāka (aizbildņa)<br>piekrišana | Darbības                |
|                                            | 1                             |                                      | and the second second s | 29119191                       | Piekrisana.txt                   | <mark>⊗</mark><br>Dzēst |
|                                            |                               |                                      |                                                                                                    |                                |                                  |                         |
|                                            |                               |                                      | Atpakaļ Tālāk                                                                                                    |                                |                                  |                         |
|                                            |                               |                                      |                                                                                                    |                                |                                  |                         |

Pievienoto informāciju varat pārbaudīt un, ja nepieciešams, to dzēst un ievadīt vēlreiz. Ja visa informācija ir pareiza, spiediet pogu "Tālāk", lai pārietu uz nākamo e-pakalpojuma sadaļu.

## 7. Informācija par bērna nodarbināšanu

| berna nodarbinasanas<br>veids: * | Piedalīšanās reklāmas filmēšanā                                                                    |                                                                                              |  |
|----------------------------------|----------------------------------------------------------------------------------------------------|----------------------------------------------------------------------------------------------|--|
| Bērna nodarbināšanas<br>vieta: * | Rīga, Kr. Valdemāra iela 38                                                                        |                                                                                              |  |
| Paredzamais darba<br>laiks: *    | Piemēram: "No" - 8:00<br>No - 10:15                                                                | "Līdz" - 16:00<br>Līdz - 13:30                                                               |  |
| Nodarbināšanas<br>ilgums: *      | Piemēram: "No" - 18.11.2011<br>No - 25.07.2018<br>(Formāts - DD.MM.GGGG, piemēram<br>"18.11.2011") | "Līdz" - 19.11.2011<br>Līdz - 27.07.2018<br>(Formāts - DD.MM.GGGG, piemēram<br>"18.11.2011") |  |
| Paredzamais atpūtas<br>laiks: *  | 45 min pārtraukums ka                                                                              | tru dienu.                                                                                   |  |
|                                  |                                                                                                    |                                                                                              |  |

Šajā sadaļā jānorāda vispārīga informācija par to, kur, cik ilgi un kā bērns tiks nodarbināts. Kad esat aizpildījis šo informāciju, nospiediet pogu "Nosūtīt", lai jūsu sagatavotais epakalpojums tiktu nosūtīts uz Valsts darba inspekciju.

 Pakalpojums izpildīts

 Jūsu iesniegums ir veiksmīgi piereģistrēts Valsts darba inspekcijā.

 Iesnieguma reģistrācijas numurs: 2018/31

 Iesnieguma reģistrācijas datums: 24.05.2018

 Neskaidrību gadījumā, lūdzu, sazināties ar Valsts darba inspekciju.

 Spiediet "Aizvērt pakalpojumu"

Kad e-pakalpojumu būsiet izpildījis/-usi un iesniedzis, sistēma Jums izsniegs iesnieguma reģistrācijas numuru jeb identifikatoru, uz kuru varēsiet atsaukties, nepieciešamības gadījumā kontaktējoties ar VDI.

Piezīme. Identifikators **nav** nomenklatūras reģistrācijas numurs, uz kuru atsaucas oficiālajos VDI dokumentos.

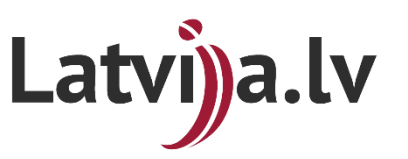

Portāla lietotāju atbalsta dienests: T.: 67502757 | E.: portals@vraa.gov.lv | D.D.: 08.30-16:30 Valsts darba inspekcijas e-pakalpojumu konsultants: T.: 66950044 | P.-C.: 8:15-17:00; P.: 8:15-15:45